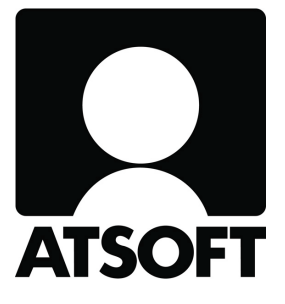

# ASTERI LASKUTUS ASTERI LÄHETELASKUTUS

Vuosipäivitys 5.4.2011

Sisältäen mm. - Rakentamispalvelun käännetty alv - Uudet pankkiviivakoodit, RF-viite ja camt.054palautesanoma

Atsoft Oy Mäkinen

Malminkaari 21 B 00700 HELSINKI Puh (09) 350 75 30 Fax (09) 350 75 321 Päivystys 0400 316 088

www.atsoft.fi atsoft@atsoft.fi

# SISÄLLYSLUETTELO

| 1. PÄIVITYKSEN ASENTAMINEN                                                                 | 4            |
|--------------------------------------------------------------------------------------------|--------------|
| 2. RAKENTAMISPALVELUN KÄÄNNETTY ALV-VELVOLLISUUS                                           | 5            |
| 2.1 ASIAKKAAN Y-TUNNUS LASKUBLA-SOVITUKSEEN<br>2.2 ASIAKKAAN Y-TUNNUS LASKUESI-SOVITUKSEEN | 7<br>8<br>10 |
| 3 UUDET PANKKIVUVAKOODIT RE-VIITE JA 13CAMT 054-                                           | 10           |
| PALAUTESANOMA                                                                              | 13           |
| 4. TULOSTIMENVALINTA EI VAIHDA OLETUSKIRJOITINTA                                           | 21           |
| 5. TUOTEKORTISTOSTA TIETO SAMALLE TUOTERIVILLE                                             | 22           |
| 6. ARVONLISÄVEROTON ASIAKAS                                                                |              |
| 7. LÄHETEOSA: MENOSSA KPL PÄIVITTÄMINEN                                                    |              |
| 8. KORTISTO PÄIVÄMÄÄRÄJÄRJESTYKSEEN                                                        |              |
| 9. KTL EPÄONNISTUNEET SUORAVELOITUKSET RUUDULLE                                            |              |
| 10. TIEDONMUUTTAMISTOIMINNOSSA<br>YHTEENLASKUMAHDOLLISUUS                                  | 24           |
| 11. LÄHETEOSA: EI TILAUS-TEKSTIÄ                                                           |              |
| 12. KOTIVALUUTTA                                                                           |              |
| 13. OMALOMAKKEEN JÄLKEEN LASKUNTALLENNUS                                                   |              |
| 14. LASKUN ALOITUSKOHDAKSI TUOTERIVIN TUOTENUMERO                                          |              |
| 15. AVAA VANHA LASKU –IKKUNAN UUSIA SARAKKEITA                                             |              |
| 16. SUORITUKSEN KIRJAAMISESSA KURSORI MAKSUPÄIVÄ-<br>KENTTÄÄN                              | 26           |

# Hyvä Asteri Laskutuksen käyttäjä!

Tämä on Asteri Laskutuksen ja Lähetelaskutuksen vuosipäivitys 5.4.2011.

Tässä vihkosessa kerromme ajankohtaisista aiheista ja kuluneen vuoden aikana ohjelmaan tulleista uusista ominaisuuksista.

Rakentamispalvelun käännetty arvonlisäverovelvollisuus astuu voimaan 1.4.2011. Tässä vihkosessa on kerrottu, miten saat täytettyä tämän aiheuttamat laskumerkintävaatimukset.

1.12.2010 alkaen on tullut käyttöön uusia pankkiviivakoodistandardeja, kansainvälinen RF-viite ja SEPA-muotoinen saapuvien maksujen camt.054-tiedosto.

Tulostimenvalintaikkuna ei enää vaihda oletuskirjoitinta.

Lisäksi kerromme muista ohjelmaan tulleista uusista ominaisuuksista.

# 1. PÄIVITYKSEN ASENTAMINEN

Jos et asenna päivitystä netistä, käytä cd:tä. Laita cd asemaan. Sulje laskutusohjelma. Jos alkutaulu ei käynnisty, valitse **Käynnistä|Suorita**. Kirjoita Avaa-kohtaan d:\asenna.exe (tarvittaessa tutki Oman tietokoneen kautta mikä on cd-aseman levytunnus, voi olla muukin kuin d).

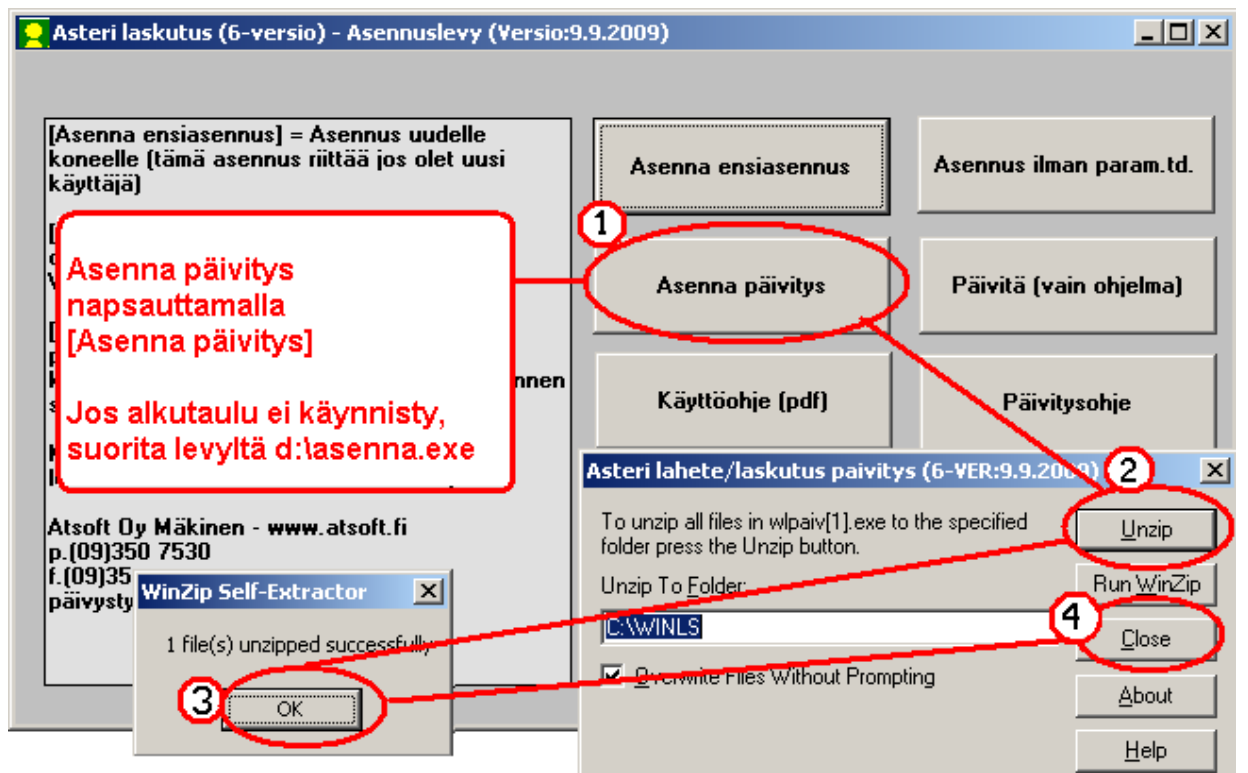

Kun päivitys on asentunut, käynnistä ohjelma ja valitse **Ohje**|**Tietoja Asteri Laskutuksesta**. Tarkista, että päivämäärä on 5.4.2011 tai uudempi.

| 🔒 ASTERI LASKUTUS - Yrity            | vetacticalo                  |           |                                         |
|--------------------------------------|------------------------------|-----------|-----------------------------------------|
| Tiedosto Salasana Määrita            | Ohje                         |           |                                         |
| lus                                  | rasta aiheesta               | Tietoja A | steri Laskutuksesta                     |
| Yritys     Ahaa Ou (Einvoice esittel | Sisalys<br>Their site sets   | 33        |                                         |
| Alv vasta loppusummaan               | Ohjeen käyttö                | ls        | ACTEDI I ACUTITIC                       |
| Asteri Mallirautakauppa C            |                              |           |                                         |
| Asteri Malliyritys Oy                | Tukisivut petissa            | nola      | 2                                       |
| Asteri Malliyritys Oy                | Päivitä ohjalma netistä      | sa 🦊      | <b>•</b>                                |
| Asteri Malliyritys Oy                | fietoja Asteri Laskutuksesta | MP        |                                         |
| Englanninkielinen laskutu            |                              |           | Varria 0 0 2000                         |
| EtäAsteri Oy                         | C:W/#WESNE                   | tAst      | versi0:9.9.2009                         |
| Kannatusmaksu Ry                     |                              |           | (c) Atsoft ()v Mäkinen p. (09) 350 7530 |
| Kiinteistönhuolto Oy                 | T-11-1-1-1-1-14-1            |           | (c)                                     |
| Kuittikirjoitintehdas Oy             | i arkista, etta              |           | · · · · · · · · · · · · · · · · · · ·   |
| Malliniemen tiekunta                 | ohjelmaversion päivä         | imäärä    | <u>S</u> ulje <u>e</u> täAsteri         |
| Matkatoimisto Asteri Oy              | on muuttunut.                |           |                                         |

Jos ohjelma ei päivittynyt, katso yritysluettelosta, mihin hakemistoon ohjelma on asennettu ja suorita päivitys uudestaan vaihtaen Unzip to Folder -kohtaan oikea hakemisto.

## 2. RAKENTAMISPALVELUN KÄÄNNETTY ALV-VELVOLLISUUS

Rakentamispalvelun käännetty arvonlisäverovelvollisuus otetaan käyttöön 1.4.2011.

Tiettyjen rakentamispalvelujen myyntitilanteessa verovelvollinen on ostaja eikä myyjä.

Ratkaisevaa on palvelun laatu ja ostaja, ei myyjän toimiala eikä toimialaluokitus.

Käännetty arvonlisäverovelvollisuus voi kohdistua myös muihin kuin rakennusalan yrityksiin.

Soveltamisohjeet antaa verohallinto mm. osoitteessa http://www.vero.fi/artikkeli/9528

Myyjällä on aina laskunantovelvollisuus, vaikka ostaja on verovelvollinen. Myyjä laskuttaa ostajaa verottomalla laskulla, jonka tulee sisältää yleiset laskumerkinnät. Myyjän on myös selvitettävä täyttääkö ostaja laissa määritellyt edellytykset.

Laskussa tulee olla ostajan arvonlisäverotunniste ja tieto siitä, että ostaja on verovelvollinen.

Asteri Laskutuksessa voit toteuttaa tämän seuraavasti:

Perusta tuotekortistoon "tuote", jonka nimikkeenä on tarvittava lauseke eli joko ostajan verovelvollisuuden peruste taikka viittaus AVL 8 c §:ään tai Euroopan yhteisöjen neuvoston direktiivin 2006/112/EY artiklaan 199. Aina kun laskutat rakentamispalvelua käännetyllä alv-velvollisuudella, valitse kyseinen "tuote" laskuun yhdeksi tuoteriviksi.

Kaikille laskun tuoteriveille on tultava alv% 0. Voit syöttää nollan joka kerta uudelleen tai perustaa tuotekortistoon rakentamispalvelulle omia tuotteita, joiden ALVkoodi on 0. Jos tietyille asiakkaille halutaan tehdä aina alvittomia laskuja, tallennetaan asiakaskortiston Selite10 kenttään teksti "alv0" (ilman heittomerkkejä), jolloin ohjelma automaattisesti antaa asiakkaan tuoteriveille ALV% 0.

Lisää laskulomakesovitukseen muuttuja @AS\_Y-tunnus, joka tulostaa laskuun ostajan Y-tunnuksen asiakaskortistosta. Syötä asiakaskortistoon ostajien alv-tunnisteet Y-tunnus-kenttään.

Mikäli laskutetaan myös muita verottomia laskuja, kuin rakentamispalvelun käännetystä alv:stä johtuvia, eritellään rakentamispalvelujen käännetty alv muusta nollaverokannan myynnistä tuotekohtaisten tilinumeroiden avulla.

Lisää tietoa sivulla http://www.atsoft.fi/wl-rakennusalan-kaannetty-alvvelvollisuus.htm

#### 2.1 ASIAKKAAN Y-TUNNUS LASKUBLA-SOVITUKSEEN

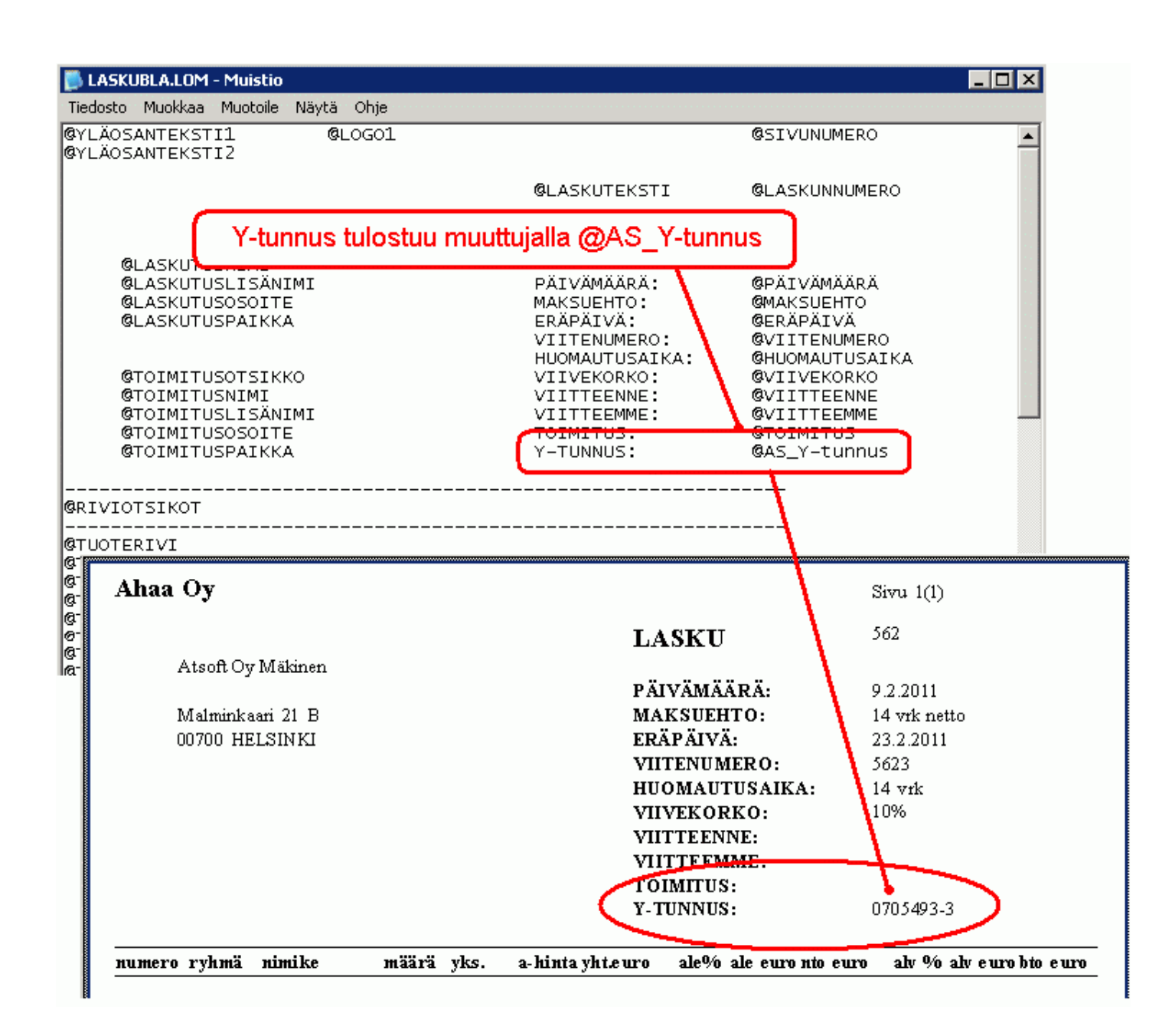

#### 2.2 ASIAKKAAN Y-TUNNUS LASKUESI-SOVITUKSEEN

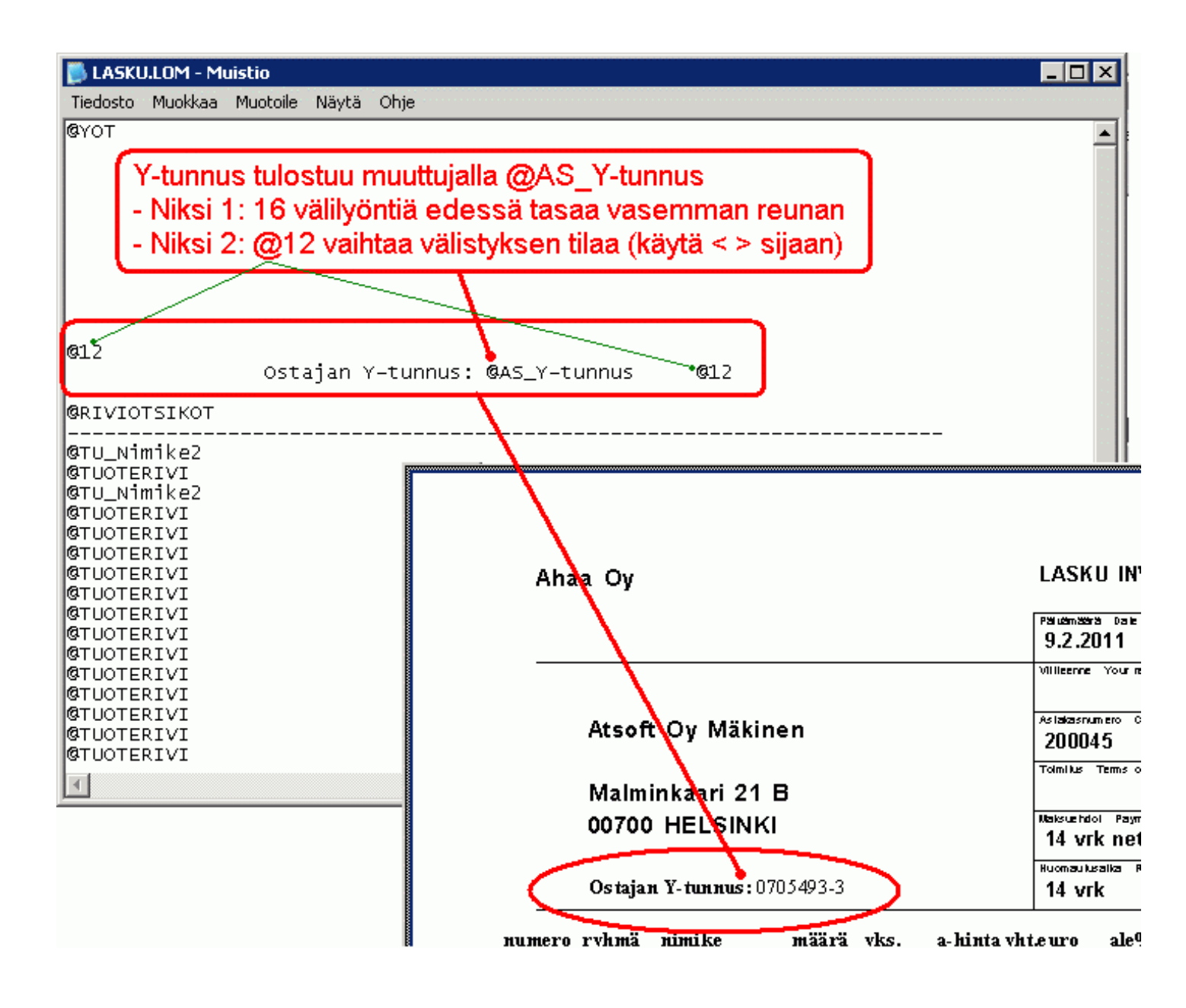

|                                                    | ASTERI<br>Mallivritys Ov                                               |                          |                  | LASKU IN                        | IVOICE                                    | Sivu                                      | Page1                                |
|----------------------------------------------------|------------------------------------------------------------------------|--------------------------|------------------|---------------------------------|-------------------------------------------|-------------------------------------------|--------------------------------------|
|                                                    | Maniyintys Oy                                                          |                          |                  | Päivämäärä Dab<br>9.3.2011      | e                                         | Laskun nu<br>5120                         | mero Involce Number                  |
|                                                    |                                                                        |                          |                  | Viitteenne Your i               | reference                                 |                                           |                                      |
|                                                    | Peten Puu Oy<br>Pete Palikka                                           |                          |                  | Aslakasnumero (<br>1111         | Customer number                           | Viitteemm                                 | e Our reference                      |
|                                                    | Koivutie 2                                                             |                          |                  | Toimitus Terms (                | of delivery                               |                                           |                                      |
|                                                    | 11100 METSALA                                                          |                          |                  | Maksuehdot Pay<br>7 vrk nett    | ment due<br>to                            | Erapaiva<br>16.3.2                        | due date<br>2011                     |
|                                                    |                                                                        |                          |                  | 14 vrk                          | Remark time                               | 9,5%                                      | orko Overdue finess                  |
| numero                                             | nimike                                                                 | määrä                    | a-hinta          | nto euro                        | alv% alv                                  | / eurobto eu                              | ro                                   |
| pys<br>sii<br>pykälä                               | rakennuksen pystytys<br>rakennussiivous<br>Rakentamisnalvelu, Ostaia ( | 1<br>8<br>on arvonlisäve | 1234,00<br>45,00 | 1234,00<br>360,00<br>en AVL 8 c | 0<br>0<br>8                               | 0,00 1234,<br>0,00 360,                   | 00<br>00                             |
| Pyrona                                             | reacontamoparrola. Ostaja                                              |                          |                  | 1594,00                         | 3 _                                       | 0,00 1594,                                | 00                                   |
|                                                    |                                                                        |                          |                  | LO                              | PPUSUMM                                   | A <u>1594</u> ,                           | 00                                   |
|                                                    |                                                                        |                          |                  |                                 |                                           |                                           |                                      |
|                                                    |                                                                        |                          |                  |                                 |                                           |                                           |                                      |
|                                                    |                                                                        |                          |                  |                                 |                                           |                                           |                                      |
|                                                    |                                                                        |                          |                  |                                 |                                           |                                           |                                      |
|                                                    |                                                                        |                          |                  |                                 |                                           |                                           |                                      |
| Ostajan a                                          | lv-tunniste:                                                           | FI66066782               | 2                |                                 |                                           |                                           |                                      |
| 1594,00 V                                          | /AT 0% 0,00 = 1594,00                                                  |                          |                  |                                 |                                           |                                           |                                      |
|                                                    |                                                                        | VIITENUMERO INVO         | NCE REFERENCI    | ENUBER                          | ҮНТ<br>ТОТ                                | EENSÄ EU                                  | JR 1 594,00                          |
| Ohjelmist<br>99999 SO                              | tokuja 1 Α<br>ΙΕΤΔΙ Δ                                                  | 800014-5026              | 57               |                                 | LY 12<br>IBAN                             | 34567-8<br>FI16 80                        | 00 1400 0502 67                      |
| puh (09) 3                                         | 351 1122                                                               | fax (09) 351             | 5532             |                                 | BIC:                                      | DABAF                                     | THH                                  |
| Saajan<br>tilinumero<br>Mottagarens<br>kontonummer | 800014-50267<br>101710-122<br>405500-1535298                           |                          |                  | IBAN                            | FI16 8000 1<br>FI58 1017 1<br>FI56 4055 0 | 400 0502 67<br>000 0001 22<br>010 5352 98 | BIC DABAFIHH<br>NDEAFIHH<br>HELSFIHH |
| Saaja<br>Mottagare                                 | Asteri Malliyritys Oy<br>99999 SOFTALA                                 |                          |                  |                                 |                                           |                                           |                                      |
| Maksajan<br>nimi ja<br>osoite<br>Botalarong        | Peten Puu Oy<br>Koivutie 2                                             |                          |                  |                                 |                                           |                                           |                                      |

#### 2.3 KYSYMYKSIÄ JA VASTAUKSIA

#### Miten saan asiakkaan Y-tunnuksen laskuun?

1. Lisää asiakaskortistoon asiakkaan Y-tunnus kenttään asiakkaan Ytunnus

2. Lisää laskulomakkeelle teksti Y-tunnus: @AS\_Y-tunnus

#### Miten saan laskusta pois arvonlisäveron?

Muuta laskun tuoteriveille alv % saraan 0

Minulla ei näy alv % saraketta laskunsyötössä? Valitse määritä/kaikki sarat näkyviin.

# Kun muutin laskun tuoterivillä alv euro -kentän arvoksi 0 siihen muuttui takaisin arvonlisäveron määrä?

Muuta ALV % -kenttää. Alv euro -kenttään tehty muutos ei jää voimaan, vaan ohjelma laskee siihen kenttään alv:n

#### Miten saan automaattisesti arvonlisäveron pois niiden asiakkaiden laskuista, joihin sovelletaan käännettyä arvonlisäverovelvollisuutta ?

Lisää asiakaskortistossa asiakkaan **Selite10** kenttään **alv0** Tällöin laskun syötössä ohjelma automaattisesti antaa tälle asiakkaalle tuoteriveille ALV% 0

Verokannan voit muuttaa laskun tuoteriville, jos myytkin 23% verolla. Toimii laskutusohjelman versiosta 17.11.2010 alkaen.

#### Miten saan laskuun tiedon siitä, että verovelvollinen on ostaja?

Lisää tuotekortistoon tuote, jonka

- koodi on **rp** 

- selite on ALV 0% (AVL 8 c §) "rakentamispalvelun käännetty verovelvollisuus"

- laskua tehdessä hae laskulle tuote rp

# Näin toimin, mutta teksti katkeaa kun yksikkö -kenttään tuli teksti h/kpl?

Tyhjennä yksikkökoodin kenttä

# Miten saan ohjelman niin, ettei se lisäisi yksikköä lauseketta haettaessa?

Tyhjennä yksikkökoodin oletus laskunsyöttötilassa valinnalla **Määritä/perustiedot/syöttötoiminnot/Yksikkökoodin oletus** / tyhjennä siellä oleva teksti ja paina **OK**.

#### Miten saan jaettua ym. lausekkeen kahdelle riville?

Lisää tuotekortistoon kaksi tuotetta:

- koodi on **r1** 

#### - selite on ALV 0% (AVL 8 c §)

ja toinen tuote jonka

- koodi on **r2** 

- selite on rakentamispalvelun käännetty verovelvollisuus

- laskua tehdessä hae laskulle tuotteet r1 ja r2

#### Miten saan ym. lausekkeen tulostumaan automaattisesti niille asiakkaille, joihin sovelletaan käännettyä arvonlisäverovelvollisuutta?

Tapa 1: Asiakkaan tiedoista laskulle:

Lisää asiakkaan Selite9 kenttään ym. lauseke ja määritä Selite9 kenttä tulostumaan laskuun muuttujalla @AS\_Selite9

<u>Tapa 2:</u> Asiakkaan tiedoista laskunsyöttötilaan, laskunsyöttötilasta laskulle:

Lisää asiakkaan Selite9 kenttään ym. lauseke

Määritä se sijoitettavaksi laskunsyöttötilassa lisätieto 2 kenttään (laskunsyöttötötilassa määritä/laskuotsikoiden lisäkentät).

Määritä laskunsyöttötilan lisätieto2 kenttä tulostumaan laskuun muuttujalla @LISÄTIETO2

<u>Tapa 3a:</u> Kiinteästi lomakesovitukseen, tulosta omalomake -painikkeella: Tee lomakesovitus RAKPALV.LOM jossa on vakiolauseke <> -merkkien välissä.

<ALV 0% (AVL 8 c §) "rakentamispalvelun käännetty verovelvollisuus"> Tulosta lasku omalomakepainikkeella. <u>Tapa 3b:</u> Kiinteästi lomakesovitukseen, tulostuu automaattisesti: Jos käytössäsi on lähete/laskutus, määritä rakpalv.lom tulostumaan automaattisesti:

Lisää asiakkaan laskutusosoite -kenttään jokin tilinumero, esim. 101710-122.

Valitse laskunsyöttötilassa määritä / suoraveloituksen lomakesovitus ja ruksaa kohta [x] Suoraveloitusasiakkaille käytetään .. ja valitse lomakesovitukseksi rakpalv.lom.

#### Miten näen asiakkaan Y-tunnuksen laskua syötettäessä?

Määritä se haettavaksi laskunsyöttötilan lisätieto1 kenttään ja tulostumaan sieltä laskulle:

- 1. Lisää asiakaskortistoon asiakkaan tietoihin Y-tunnus
- 2. Laskunsyöttötilassa määritä / laskuotsikoiden lisäkentät
- 3. Valitse käyttämätön lisätietokenttä, esim. Lisätieto 1
- 4. Anna otsikoksi Y-tunnus
- 5. Valitse otetaan kenttään tieto .. -pudotuslistalta **Y-tunnus** ja paina OK
- 6. Lisää laskulomakkeelle teksti Y-tunnus: @LISÄTIETO1

Kun haet asiakkaan laskulle, ohjelma sijoittaa asiakaskortistossa Y-tunnus kentässä olevan tiedon laskunsyöttötilan Lisätieto1 kenttään joka tulostuu laskulle @LISÄTIETO1 muuttujalla.

#### Miten toteutetaan verohallinnon artikkelissa 9528 mainittu Laskuun ei kuitenkaan merkitä verokantaa eikä veron määrää?

Käsityksemme mukaan vakiolausekkeen käyttö riittää.

Soveltamisohjetta lukiessa saattaa tulla siihen käsitykseen, ettei laskussa tulisi olla arvonlisäveroerittelyä eikä alv% eikä alv euro -sarakkeita. Käytännössä vakiolausekkeen käyttö riittää selventämään asian todellisen luonteen.

## 3. UUDET PANKKIVIIVAKOODIT, RF-VIITE JA CAMT.054-PALAUTESANOMA

Siirtyminen yhtenäiseen euromaksualueeseen SEPAan etenee. 1.12.2010 alkaen laskussa voi olla perinteisen suomalaisen viitenumeron sijasta kansainvälinen RF-viite, joka voidaan välittää maksajalta saajalle myös valtionrajat ylittävissä maksuissa. RF-viite muodostuu esim. kansallisesta viitteestä, jonka eteen tulee kirjaimet RF ja kahden numeron pituinen tarkiste. Paperitulosteissa RF-viite esitetään vasemmalta alkaen neljän merkin pituisissa ryhmissä.

| esim. | suomalainen viitenumero | 13 57914      |
|-------|-------------------------|---------------|
|       | vastaava RF-viite       | RF95 1357 914 |

Suomalaisesta pankkiviivakoodista otettiin 1.12.2010 käyttöön versio 4, jossa saajan tilinumero on IBAN-muodossa ja viite suomalaisessa muodossa, sekä versio 5, jossa saajan tilinumero on IBAN-muodossa ja viite kansainvälisenä RF-viitteenä. Perinteinen versio 2, jossa on kansallinen tilinumero, on käytettävissä 31.10.2011 saakka.

Perinteinen suomalainen Saapuvat viitemaksut (KTL) -tiedosto ei kykene välittämään RF-viitettä vaan ainoastaan suomalaisen viitenumeron. Sen vuoksi KTL:n rinnalle tulee käyttöön ISO 20022 Tapahtumaraportin xml-muotoinen camt.054-palautesanoma. Tarkista pankkisi valmius toimittaa Sinulle ko. sanomaa.

Asteri Laskutuksen ja Lähetelaskutuksen versiosta 3.11.2010 alkaen saat valittua laskutettaviin aineistoihisi joko suomalaisen viitenumeron tai kansainvälisen RF-viitteen.

Tulostuviin tilisiirtolomakkeisiin voit valita pankkiviivakoodin version 4 tai 5 eli käyttää IBAN-tilinumeron ohella suomalaista tai RF-viitettä.

HUOM! Ennen pankkiviivakoodin version 4 tai 5 käyttöönottoa on lähetettävä 3-4 "aidon" aineiston pohjalta laadittua viivakoodilaskua testattavaksi osoitteeseen:

Finanssialan Keskusliitto Maarit Utriainen Bulevardi 28 00120 HELSINKI puh. 020 7934 241

Mainitse saatteessa, että tuloste on tehty Atsoft Oy Mäkisen myymällä Asteri Laskutus -ohjelmalla. Ilmoita myös, kenelle testin tulokset ilmoitetaan.

KTL:n kirjauksen rinnalla on tarjolla ISO 20022 Tapahtumaraportin xml-muotoisen camt.054-palautesanoman kirjaamismahdollisuus. Sekä KTL:n että camt.054:n kirjaustoiminnoissa Asteri löytää oikean laskun, olipa saapuvassa tiedostossa viite suomalaisessa tai RF-muodossa, ja olipa laskutusaineistossa tai isännöintiaineistossa viite suomalaisessa tai RF-muodossa.

RF-viitteen voi ottaa käyttöön, jos ja kun kokee sen tarpeelliseksi.

Laskuttajayrityskohtaisesti voit valita, tallentuuko laskutusaineistoosi viitenumero suomalaisessa vai RF-muodossa. Valitse **Määritä|Perustiedot|Syöttötoiminnot**:

| Perustiedot                                     |                                         |
|-------------------------------------------------|-----------------------------------------|
| Laskuttajan tiedot 📔 Tiedostot ja tulostu       | s Syöttötoiminnot ALV                   |
| Viitenumeron esitysmuo<br>© suomalainen viitenu | to<br>Imero C RF-viite (kansainvälinen) |
| 🔽 Muodosta viitenumero kaavalla                 | ВА                                      |
| Huomautusaika                                   | 14 vrk                                  |
| Viivekorko                                      | 18%                                     |
|                                                 | Hinnoittelutapa                         |
| Yksikkökoodin oletus                            | kpl                                     |
| ALV-koodin oletusarvo                           | 22                                      |
| Pyöristys                                       | e e e ei, 5 = viiteen senttiin.         |
| Käteiskuitin pyöristys                          | 5 10 = kymmeneen penniin                |
| ∏Viitteemme säilyy s                            | euraavaan laskuun                       |
| O kyllä                                         | ⊙ ei                                    |
| ⊤<br>F Toimitus säilyy seur                     | aavaan laskuun                          |
| C kyllä                                         | © ei                                    |
| <u>D</u> K <u>P</u> eruuta                      |                                         |

Perustietojen määrityksessä saat säädettyä viitenumeron muodostuksen myös pois päältä, jos haluat esim. syöttää viitenumeron sellaisenaan laskunsyöttötilaan ilman, että ohjelma väkisin muuttaa sitä. Näin saat syötettyä esim. ei-suomalaisen standardin mukaisia viitenumeroita RFviitteeksi.

Voit tutustua suomalaisen viitteen ja RF-viitteen väliseen yhteyteen painamalla laskunsyöttötilassa FI- tai RF-painiketta:

|                    |            | rtovi Malliu | vitue Or   |          |        |           |        |                    |     | $\mathbf{N}$ |
|--------------------|------------|--------------|------------|----------|--------|-----------|--------|--------------------|-----|--------------|
| Tiedosto Muokł     | kaa Määrit | ä Tulosta    | Tilasto    | Työvaihe | Yritys | : Ikkuna  | Ohje   |                    |     | $  \rangle$  |
| askun syö          | ittö       |              |            |          |        |           |        |                    |     |              |
| As.no              |            | Lasku        | itusosoite | ,        |        | Laskun r  | numero | 5135               | T I |              |
|                    | Nimi       | Peten Puu    | Оу         |          |        | Päivämä   | ärä    | 19.10.2010         | 1   |              |
| 1000               | Lisänimi   | Pete Palikk  | a          |          |        | Maksueh   | nto    | 7 vrk netto        | 1   |              |
| X                  | Osoite     | Koivutie 2   |            |          |        | Eräpäivä  |        | 26.10.2010         | BE  |              |
|                    | Paikka     | 11100 MET    | SÄLÄ       |          |        | Viitenum  | ero    | RF26 1000 0051 353 |     | F            |
| vie kortistoon     | Puhelin    | 03-3444333   | 3          |          |        | Huomaut   | usaika | 14 vrk             | EL  |              |
|                    |            |              |            |          |        | Viivekork | 0      | 18%                |     |              |
| loim. <u>a</u> sno |            | Toimi        | tusosoite  | 1        | _      | Kassa-ak  | e pvm  |                    | 1   |              |
|                    | Nimi       |              |            |          |        | Kassa-eu  | 1ro    |                    | 1   |              |
|                    | 🛛 Lisänimi |              |            |          |        |           |        | I                  | 1   |              |

RF-viitteen muunto suomalaiseksi viitteeksi tarkistaa, onko suomalainen viitteen tarkiste oikein. Jos ei ole, laskunsyöttöikkunassa RF-viite vain ei muunnu suomalaiseksi. Laskuun tulostuu tässä tapauksessa x.

Laskulomakesovituksissa voit käyttää seuraavia uusia ominaisuuksia:

Lomakesovituskoodi @VIITENUMERO noudattaa nyt perustietojen määritystä ja tulostaa viitenumeron sen mukaisesti joko suomalaisessa tai RF-muodossa.

Uusi lomakesovituskoodi @RFVIITE tulostaa viitenumeron RFmuodossa riippumatta perustietojen määrityksestä.

Uusi lomakesovituskoodi @FIVIITE tulostaa viitenumeron suomalaisessa muodossa riippumatta perustietojen määrityksestä.

Pankkiviivakoodin saat tulostumaan tilisiirtolomakkeeseen, kun rastitat ko. kohdan valinnassa Määritä|Pankkiviivakoodi|Siirtymävaiheen tilisiirto (2008-2010).

Laskuttajayrityskohtaisesti voit valita, tulostuuko tilisiirtolomakkeeseen ja pankkiviivakoodiin

- suomalainen viite (pankkiviivakoodin versio 4) vai
- RF-viite (pankkiviivakoodin versio 5).

Määritys löytyy **Määritä**|**Pankkiviivakoodi**|**Versio** (kansallinen/kansainvälinen) -toiminnosta:

|   | Pankkiviivakoodin versio                                                                                                    | × |
|---|----------------------------------------------------------------------------------------------------|---|
|   | Pankkiviivakoodin versio<br>Versio 2: Kansallinen tilinumero, kansallinen viite. Käytettävissä 31.10.2011 saakka.<br>Versio 4: Saajan tili IBAN-muodossa, viite kansallisessa muodossa. Käytettävissä 1.12.2010 alkaen. |   |
| 1 | ⊙ Versio 5: Saajan tili IBAN-muodossa, viite kansainvälisessä RF-muodossa. Käytettävissä 1.12.2010 alkaen.                                                                                                    |   |
|   | <u>D</u> K <u>P</u> eruuta                                                                                                    | 1 |

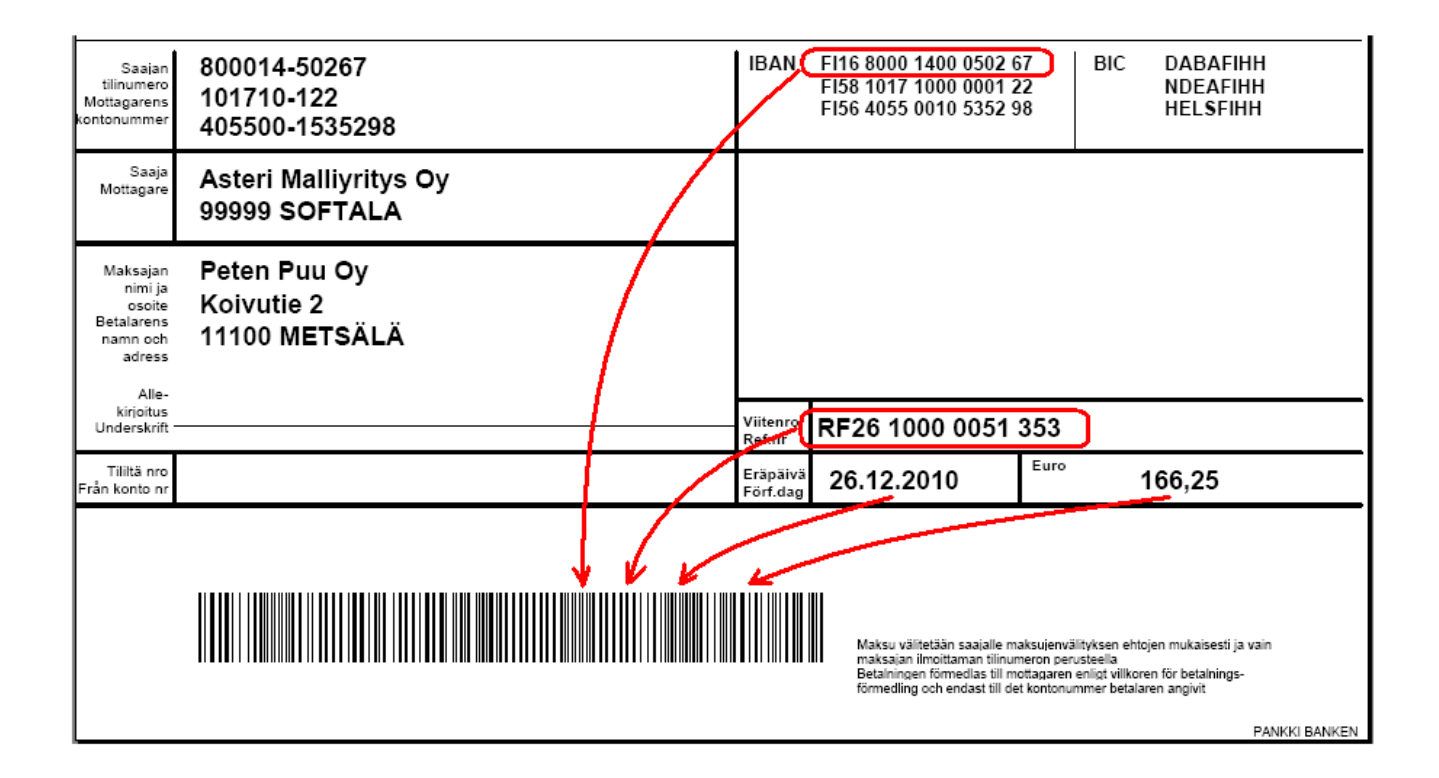

Voit kirjata saapuvat viitemaksut entiseen tapaan suomalaisesta Saapuvat viitemaksut (KTL) -tiedostosta tai uudella tavalla ISO 20022 standardin Tapahtumaraportin xml-muotoisesta camt.054palautesanomasta:

| 2 | ASTERI MYYNT         | IRES            | KONTRA           | - Asteri         | Malliyri      | itys Oy - [ <i>1</i> | Avoime         | t laskut       | ]            |
|---|----------------------|-----------------|------------------|------------------|---------------|----------------------|----------------|----------------|--------------|
| 6 | Tiedosto Muol        | kkaa            | Mää <u>r</u> itä | T <u>u</u> losta | <u>N</u> äytä | Työ <u>v</u> aihe    | <u>Y</u> ritys | <u>I</u> kkuna | <u>O</u> hje |
|   | Yhdistä DOS-         | - <u>a</u> voim | net (.res).      |                  |               | un pym               | Eräpäiv        | ä 🗍            | Laskutettu   |
|   | Yhdistä DOS-         | - <u>m</u> akse | etut (.mał       | o)               |               | 2007                 |                |                |              |
|   | Yhdistä <u>R</u> est | eri-res         | ;kontra          |                  |               | 2007                 |                |                |              |
|   | Kiriaa KTL           |                 |                  |                  |               | .1999                |                |                |              |
|   | Kiriaa tanaht        | tumara          | anortti XM       | L camb.05        | i4            | 2007                 |                |                |              |
|   |                      |                 |                  |                  |               | 2007                 |                |                |              |
|   | Lopeta               |                 |                  |                  |               | .2001                | 29.3.20        | 01             | 25,70        |
|   |                      |                 |                  |                  |               |                      |                |                |              |

KTL-tiedostossa välittyy vain suomalainen viitenumero

| 📙 ktl.ktl - Muistio                                                                         |                                                            |
|---------------------------------------------------------------------------------------------|------------------------------------------------------------|
| Tiedosto Muokkaa Muotoile Näytä Ohje                                                        |                                                            |
| 099041214421 1234567891<br>3000000000000099041299041300000000000000000000000000000000111111 | J OY 000001110000<br>anas K000002220000<br>OY 000003330000 |

camt.054-palautesanomassa välittyy yhtä hyvin suomalainen viitenumero kuin kansainvälinen RF-viitekin:

| - <rmtinf><br/>- <strd></strd></rmtinf>              |   |
|------------------------------------------------------|---|
| - <rfrddocamt></rfrddocamt>                          |   |
| <pre><!-- Normal credited amount--></pre>            |   |
| <rmtdamt ccy="EUR">3500.00</rmtdamt>                 |   |
|                                                      |   |
| - <cdtrrefinf></cdtrrefinf>                          |   |
| - <tp></tp>                                          | ۱ |
| <ul> <li><cdorprtry></cdorprtry></li> </ul>          | 1 |
| <cd>SCOR</cd>                                        |   |
|                                                      |   |
| <issr>ISO</issr>                                     |   |
|                                                      |   |
| <pre><!-- Creditor Reference in ISO 11649--></pre>   |   |
| <ref>RF7812345</ref>                                 |   |
|                                                      |   |
|                                                      |   |
| - <strd></strd>                                      |   |
| - <rfrddocamt></rfrddocamt>                          | 1 |
| Credit note payment from the same payer as the ()</p | / |
| <cdtnoteamt ccy="EUR">1000.00</cdtnoteamt>           |   |
|                                                      |   |
| - <cdtrrefinf></cdtrrefinf>                          |   |
| - <tp></tp>                                          |   |
| - <cdorprtry></cdorprtry>                            |   |
| <cd>SCOR</cd>                                        |   |
|                                                      |   |
| <issr>ISO</issr>                                     |   |
|                                                      |   |
| <ref>RF0812344</ref>                                 |   |
|                                                      |   |
|                                                      |   |
|                                                      |   |

Asteri Lähete/Laskutus kohdistaa maksun, jos saapuvassa tiedostossa on sellainen suomalainen viite tai RF-viite, jonka suomalainen tai RFvastine löytyy reskontrasta eli esitysmuoto on vapaa.

KTL ei poistune lähivuosina, mutta sen käytettävyys rapautunee ajan mittaan mm. RF-viitteen yleistyessä.

Samat perusmääritykset pätevät sekä KTL- että camt.054-muotoiseen kirjaamiseen, valinnalla **Määritä**|**Perustiedot (reskontra)** 

| Myyntireskontran perustiedot                                            |                                                                      |                                                               |
|-------------------------------------------------------------------------|----------------------------------------------------------------------|---------------------------------------------------------------|
| Perustiedot Tiedostot KTL ja camt.054                                   |                                                                      |                                                               |
| ⊂Maksupäivänä pidetään<br>◯ <u>m</u> aksupv (KTL), arvopäivä (camt.054) |                                                                      | Hyväksy kassa-alennukseksi<br>suoraan, jos erotus alle näistä |
| Salli maksun myöhästyvän 0<br>Salli maksun myöhästyvän 0                | päivää eräpäivästä                                                   | 0 euroa tai<br>0,8 prosenttia                                 |
| Pankin nimi Tilinumero                                                  | Tiedoston nimi, esim.<br>kp-tili c:\solopank\asiak1\ulkoiset\ktl.001 |                                                               |
|                                                                         |                                                                      |                                                               |
| <u>Q</u> K                                                              | ruuta                                                                |                                                               |

## 4. TULOSTIMENVALINTA EI VAIHDA OLETUSKIRJOITINTA

Ohjelmassa on nyt uudennäköinen tulostimenvalintaikkuna. Oletuskirjoitin ei enää vaihdu tulostinta valittaessa.

| 🛱 Valitse tulostin                                                                                                    |                                        | X                                                                                                    |
|----------------------------------------------------------------------------------------------------|----------------------------------------|----------------------------------------------------------------------------------------------------|
| Valitse tulostin. Valinta ei vaihda Windowsin o<br>01 pdfFactory                                                                                                    | letuskirjoitinta:                      | Tulosteita kpl 1<br>Ominaisuudet                                                                                                    |
| Tulostimen asetukset         Tulostin         Nimi:       01 pdfFactory         Tila:       Valmis         Tyyppi:       pdfFactory 2         Missä:       FPP2:         Kommentti:       End | ? ×<br>▼ Ominaisuudet                  | (HUOM! Tämän painikkeen<br>painaminen ja ominaisuuksien<br>asettaminen saattaa vaihtaa<br>Windowsin oletuskirjoittimen)<br><u>I</u> ulosta!<br><u>P</u> eruuta |
| Paperi<br>Koko: A4<br>Lähde: Default Tray                                                                                                    | Suunta<br>Pysty<br>Vaaka<br>OK Peruuta |                                                                                                    |

## 5. TUOTEKORTISTOSTA TIETO SAMALLE TUOTERIVILLE

@TE\_-alkuisilla muuttujilla saat laskuun, tilausvahvistukseen tai lähetteeseen tulostumaan tuotekortistossa olevia tietoja, esim.
@TE\_Hyllypaikka tulostaa tuotteen hyllypaikan

Huom! @TE\_-alkuista muuttujaa voit käyttää samalla rivillä kuin vastaavaa @TUOTERIVI-muuttujaa, esim. @TUOTERIVI @TE\_Hyllypaikka

| 📙 LASKU.LOM - Muistio                                                                                                    |                                                                                                    | Ł |
|----------------------------------------------------------------------------------------------------|----------------------------------------------------------------------------------------------------|---|
| Tiedosto Muokkaa Muotoile Näytä Ohje                                                                                                    |                                                                                                    | L |
| <br>©YOT                                                                                                    |                                                                                                    |   |
| ©RIVIOTSIKOT                                                                                                    | Hyllypaikka                                                                                                    | L |
| ©TUOTERIVI<br>©TUOTERIVI<br>©TUOTERIVI<br>©TUOTERIVI<br>©TUOTERIVI<br>©TUOTERIVI<br>©TUOTERIVI<br>©TUOTERIVI<br>©TUOTERIVI<br>©TUOTERIVI<br>©TUOTERIVI<br>©TUOTERIVI<br>©TUOTERIVI<br>©TUOTERIVI<br>©TUOTERIVI<br>©TUOTERIVI<br>©TUOTERIVI<br>©TUOTERIVI<br>©TUOTERIVI<br>©TUOTERIVI | ©TE_Hyllypaikka         ©TE_Hyllypaikka         ©TE_Hyllypaikka |   |
| <br>GALV-ERITTELY<br>GLASKUTTAJANOSOITE GLASKUTTAJANPANKKI<br>GLASKUTTAJANPAIKKA GLASKUTTAJANPANKKI<br>GLASKUTTAJANPUHI GLASKUTTAJANPUH2                                                                                                    | - @LASKUTTAJANLY<br>i IBAN: @IBAN1<br>BIC: @BIC1                                                                                                    |   |

| ASTERI |                                            |       | LASKU INVOICE Sivu Page1 |         |                                                                           |                                                                                       |                             |                                                                |                           |                                      |  |
|--------|--------------------------------------------|-------|--------------------------|---------|---------------------------------------------------------------------------|---------------------------------------------------------------------------------------|-----------------------------|----------------------------------------------------------------|---------------------------|--------------------------------------|--|
|        | Peten Puu Oy<br>Pete Palikka<br>Koivutie 2 |       |                          |         |                                                                           | Palvamaara Dal<br>9.3.2011                                                            | Päivämäärä Date<br>9.3.2011 |                                                                |                           | Laskun numero involce Number<br>5120 |  |
|        |                                            |       |                          |         |                                                                           | Viliteenne Your reference                                                             |                             |                                                                |                           |                                      |  |
|        |                                            |       |                          |         |                                                                           | Asiakasnumero Customer number Vilteemme Our reference 1111 Tolmitus Terms of delivery |                             |                                                                |                           |                                      |  |
|        | 11100 METSÄLÄ                              |       |                          |         | Maksuehdot Payment due<br><b>7 vrk netto</b><br>Huomautusaika Remark time |                                                                                       |                             | Eräpäivä due date<br>16.3.2011<br>Vilvästyskorko Overdue fine% |                           |                                      |  |
|        |                                            |       |                          | 14 vrk  | ab/9/                                                                     | alu aura k                                                                            | 9,5%                        | Hullunaikka                                                    |                           |                                      |  |
| nume   | rommike                                    | maara | a-ninta                  | nt.euro | ale%ale euro                                                              | nto euro                                                                              | alv %                       |                                                                |                           | пупуракка                            |  |
| 1001   | hattu                                      | 4     | 175,00                   | 700,00  |                                                                           | 598,29                                                                                | 17                          | 101,71                                                         | 700,00                    | AB 12<br>CD 34                       |  |
| 1002   | lippalak                                   | 11    | 20.50                    | 225.50  |                                                                           | 192.74                                                                                | 17                          | 32.76                                                          | 225.50                    | DF 67                                |  |
|        |                                            |       |                          | 996,40  | 0,00                                                                      | 851,63                                                                                |                             | 144,77                                                         | 996,40                    |                                      |  |
|        |                                            |       |                          |         |                                                                           | VÄL<br>ALE<br>LOF                                                                     | ISUMM<br>NNUS {<br>PUSUN    | A<br>5%<br>MMA _                                               | 996,40<br>49,82<br>946,58 |                                      |  |

# 6. ARVONLISÄVEROTON ASIAKAS

Jos asiakkaan Selite10-kenttä sisältää tekstin alv0 niin asiakkaalle laskua kirjoitettaessa kaikkien tuoterivien alv-prosentiksi tulee nolla (jota voi tietysti tarvittessa muutella)

# 7. LÄHETEOSA: MENOSSA KPL PÄIVITTÄMINEN

Uusi toiminto laskunsyöttötilassa: Tulosta|Päivitä 'Menossa kpl' tilauskannan mukaiseksi

# 8. KORTISTO PÄIVÄMÄÄRÄJÄRJESTYKSEEN

Kortiston järjestämistoiminnossa on nyt valittavissa myös päivämäärämuotoinen järjestys nousevasti tai laskevasti.

| Järjestys                                   | <u>P</u> eruuta |
|---------------------------------------------|-----------------|
| O <u>N</u> ouseva (09, AÖ)                  |                 |
| 🔿 Laskeva (90, ÖA)                          |                 |
| O Numeerisesti (1,2,3,10,21)                |                 |
| 🔘 <u>P</u> ostitoimipaikan mukaan (nouseva) |                 |
| C Postitoimipaikan <u>m</u> ukaan (laskeva) |                 |
| Päivämäärämuotoisesti                       |                 |
| O Päivämäärämuotoisesti laskevasti          |                 |
|                                             |                 |

## 9. KTL EPÄONNISTUNEET SUORAVELOITUKSET RUUDULLE

Jos ktl-tiedostossa on epäonnistuneita suoraveloitustapahtumia, niistä tulee nyt tieto kuvaruudulle Muistioon.

## 10. TIEDONMUUTTAMISTOIMINNOSSA YHTEENLASKUMAHDOLLISUUS

Muokkaa / muuta tietoa: uusi toiminto: lasketaan yhteen kenttä 1 ja kenttä 2 (esim. netto + alv)

| 🗑 Muuta tietoa                                                                                                    |                                                                                                    |
|----------------------------------------------------------------------------------------------------|----------------------------------------------------------------------------------------------------|
| Muutetaan tietoa Selite5 💌 Aloita Iestaa Sulje                                                                                                    |                                                                                                    |
| Muutetaan tietoa       Selite5       Aloita       Iestaa       Sulje         Valitse muokkaustapa <ul> <li>Erinnimeksi (lost alkukirjaimet)</li> <li>Sipil Sti KIRJAJMIKS1</li> <li>Pyöristäen 5 sentin tarkkuuteen (21,75)</li> <li>Pjerinksi kirjaimiksi</li> <li>Pyöristäen 10 sentin tarkkuuteen (21,70)</li> <li>Pyöristäen 10 sentin tarkkuuteen (21,70)</li> <li>Pyöristäen 10 sentin tarkkuuteen (21,70)</li> <li>Pyöristäen 10 sentin tarkkuuteen (21,70)</li> <li>Pyöristäen 10 sentin tarkkuuteen (21,70)</li> <li>Pyöristäen 10 sentin tarkkuuteen (21,70)</li> <li>Pyöristäen 10 sentin tarkkuuteen (21,70)</li> <li>Pyöristäen 10 sentin tarkkuuteen (21,70)</li> <li>Pyöristäen 10 sentin tarkkuuteen (21,70)</li> <li>Pyöristäen 10 sentin tarkkuuteen (21,70)</li> <li>Pyöristäen 10 sentin tarkkuuteen (21,70)</li> <li>Pyöristäen 10 sentin tarkkuuteen (21,70)</li> <li>Pyöristäen 10 sentin tarkuuteen (21,70)</li> <li>Pyöristäen 10 sentin tarkuuteen (21,70)</li> <li>Pyöristäen 10 sentin tarkuuteen (21,70)</li> <li>Pyöristäen 10 sentin tarkuuteen (21,70)</li> <li>Pyöristäen 10 sentin tarkuuteen (21,70)</li> <li>Pyöristäen 10 sentin tarkuuteen (21,70)</li> <li>Pyöristäen 10 sentin tarkuuteen (21,70)</li> <li>Pyöristäen 10 sentin tarkuuteen (21,70)</li> <li>Laskien viitteen tarkisteen</li> <li>Numeroiden juoksevasti alkaen numerosta</li> <li>ja lasketaan viitteen tarkiste</li> <li>Kopisidaan tieto kertäätä</li> <li>Sijoitaan teksti joji jokaiselle</li> <li>Poistetaan lopusta</li> <li>merkkiä (sälytetään alkuosa)</li> <li>Poistetaan merkkii (sälytetään alkuosa)</li> <li>Poistetaan merkkii (sälytetään alkuosa)</li> <li>Poistetaan merkkii (sälytetään alkuosa, poistetaan erotinmerkistä alkaen loppuosa)</li> <li>Kerrotaan</li></ul> | Mitä rivejä muokataan?<br>• Kaikkia<br>• Niitä, jolla<br>• Niitä, jolla<br>• Y Y 1.1.2006<br>Esim. Paikka >= 20000 |
| C Laske EAN tarkiste (kentässä oltava 12 tai 7 numeroinen tuotenumero)                                                                                                    |                                                                                                    |
| C Numeroi juoksevasti alkaen numerosta ja lasketaan EAN tarkiste numerolle (numerossa oltava 12 tai 7 numeroa)                                                                                                    |                                                                                                    |
| ○ Vähennetään kentästä kenttä (lukemalaskutus: loppulukema -alkulukema)                                                                                                    |                                                                                                    |
| ☞ Lasketaan yhteen kenttä Selite6 ▼ ja kenttä Selite7 ▼ (kahden kentän yhteenlasku)                                                                                                    |                                                                                                    |
|                                                                                                    |                                                                                                    |
|                                                                                                    |                                                                                                    |

# **11. LÄHETEOSA: EI TILAUS-TEKSTIÄ**

Määritä|Tilaus/Lähete-tuoterivi-toiminnossa on nyt rastitusmahdollisuus "Ei "Tilaus"-tekstiä, kun tehdään tilauksesta lähete tai lasku" jolloin tulee vain Lähete-teksti laskua tehtäessä.

# **12. KOTIVALUUTTA**

Määritä|Valuuttakurssi-toiminto ja lomakesovitusmuuttuja @ALV-ERITTELY\_EUR joiden avulla voit tulostaa valuuttamääräisen laskun alverittelyn myös euroina ja valuuttakurssi tulostuu myös näkyviin.

| 📮 Yaluuttakurssi                                                                                                | X |
|----------------------------------------------------------------------------------------------------|---|
| Laskulomakesovitusmuuttuja @ALV-ERITTELY_EUR tulostaa<br>alv-erittelyn euroissa, jos laskutuksesi on valuutassa |   |
| Valuuttakurssi: 1 EUR = 7,5432 valuuttaa                                                                        |   |
| Kotivaluutta, esim. EUR SEK                                                                                     |   |
| Valuuttakurssi-sana Numero da cambio                                                                            |   |
| <u>D</u> K <u>P</u> eruuta                                                                                      |   |

## 13. OMALOMAKKEEN JÄLKEEN LASKUNTALLENNUS

Tulosta | Omalomakkeen asetukset -valinnalla voit nyt määritellä, tarjoaako ohjelma omalomakkeen tulostamisen jälkeen laskuntallennusmahdollisuutta vai ei.

### 14. LASKUN ALOITUSKOHDAKSI TUOTERIVIN TUOTENUMERO

Määritä | Laskun aloituskohta -toiminnossa on nyt myös vaihtoehto: tuoterivin tuotenumero –sarakkeeseen.

## 15. AVAA VANHA LASKU –IKKUNAN UUSIA SARAKKEITA

Avaa vanha lasku -ikkunassa on uusia sarakkeita: Viitenumero, Viitteemme, Viitteenne, Toimitus

## 16. SUORITUKSEN KIRJAAMISESSA KURSORI MAKSUPÄIVÄ-KENTTÄÄN

Kirjaa suoritus -ikkunassa kursori menee valmiiksi maksupäivä-kenttään ja tieto on mustattuna, jotta siihen voi heti kirjoittaa päälle oikean päiväyksen.

| J                |             |                        |            |                  |                |      |
|------------------|-------------|------------------------|------------|------------------|----------------|------|
| irjaa suoritus   |             |                        |            |                  |                |      |
|                  |             |                        |            |                  |                |      |
|                  |             |                        |            |                  |                |      |
| Asiakas          | Disketti Oy |                        |            |                  |                |      |
| Selite           |             |                        |            | _                |                |      |
| Viite            | 500910043   |                        |            | _                |                |      |
| Lasku            | 5009        | Kassasumma 🖡           | 0,00       |                  |                |      |
| Laskun pvm       | 23.8.2010   | Suorituksia 🗍          |            | _                |                |      |
| Eräpäivä         | 30.8.2010   | Maksu pvm              |            | _                |                |      |
| Laskutettu       | 175,00      | Maksu 🛛                |            |                  |                |      |
| Kassa-pvm        |             | Trattapvm              |            | _                |                |      |
|                  |             | 1                      |            |                  | 1              |      |
| Avoinna          | J 175,00    | <u>E</u> tsi ennakkosu | ioritukset | Etsi <u>h</u> yv | vityslaskut    |      |
|                  |             |                        |            |                  |                |      |
| Suoritus 175     |             | Perintäkuluja          |            |                  |                |      |
| Maksupäivä 8.3.  | 2011        | Koroksi kirjataan      |            |                  | Avoimeksi jää  |      |
| Maksutili 171    | 0           | Korkotili              | 7300       |                  | Kassa-alea     |      |
| Tositenumero 205 |             | Ennakkosuor. jää       |            |                  | Kassa-ale tili | 3050 |
|                  |             |                        | ,          |                  |                |      |
|                  | Tallenna    | Peruuta                |            |                  |                |      |
|                  |             |                        |            |                  |                |      |

# Hinnasto 1.1.2011

| KIRJANPITO                                      | mm. Kirjanpito, alv-laskelma, tilinpäätös, tase-erittelyt                                                                             | 500€                                                                                                    |
|-------------------------------------------------|----------------------------------------------------------------------------------------------------|----------------------------------------------------------------------------------------------------|
| - Tuloveroilmoitus                              | Yhteisön sähköinen tuloveroilmoitus, lisäosa kirjanpito                                                                               | on 300€                                                                                                    |
| PALKANMAKSU                                     | Palkanlaskenta, kausiveroilmoitus, vuosi-ilmoitus                                                                                     | 500€                                                                                                    |
| LASKUTUS                                        | Laskutus, asiakas- ja tuotekortisto, myyntireskontra                                                                                  | 500€                                                                                                    |
| LÄHETE/LASKUTUS                                 | Laskutus + läheteosa (Finvoice, sarjalaskutus)                                                                                        | 800€                                                                                                    |
| - Lähetelaskutusosa                             | Lisäosana Asteri laskutukseen, kun on ylläpitosopimus<br>lisäosana Asteri laskutukseen, kun ei ole ylläpitosopimu                     | usta 300 €<br>500 €                                                                                               |
| TILAUSTENKÄSITTEI                               | Y Tilaus / toimitusketjun hallintaan.                                                                                                 | 1.300€                                                                                                    |
| OSTORESKONTRA                                   | Ostolaskujen seurantaan, tiliöintiin, kustannuspaikkaset                                                                              | urantaan 500€                                                                                                    |
| ISÄNNÖINTI                                      | mm. taloyhtiön vastikeseurantaan, vuokranantajalle                                                                                    | 500€                                                                                                    |
| TEHTÄVÄSEURANTA                                 | asiakashallinta / CRM tilitoimistoille ja palveluyrityksil                                                                            | lle 500 €                                                                                                    |
| Ylläpitosopimus                                 |                                                                                                    |                                                                                                    |
| Postipäivittäjälle                              | Neuvontapalvelu, päivitykset netistä ja postitse kerran vuodess                                                                       | sa alk. $90 \notin /v$                                                                                            |
| Nettipäivittäjälle                              | Neuvontapalvelu, päivitykset netistä.                                                                                                 | alk. 72 € /v                                                                                                    |
| Toimitusmaksu I                                 | Erillistoimitus. esim. nettipäivittäjä haluaa päivityksen cd-levy<br>oostitse, postipäivittäjälle erikseen lähetetty cd-levy          | llä 20€                                                                                                    |
| Päivitykset ei-ylläpitoso                       | pimusasiakkaalle                                                                                                    |                                                                                                    |
| Päivitysmaksu Päiv<br>ylläj                     | itysmaksu uusimpaan ohjelmaversioon kun ei ole voimassaolo<br>pitosopimusta                                                           | evaa alkaen<br>200€                                                                                               |
| Vanhan Asteri Dos ohjo                          | elman vaihtohinta                                                                                                    |                                                                                                    |
| Vaihto dos->win                                 | Vanhasta Asteri dos ohjelmasta kun on ylläpitosopimus                                                                                 | alkaen 250 €                                                                                                    |
| Vaihto dos-> win                                | /anhasta Asteri dos ohjelmasta kun ei ole ylläpitosopimusta                                                                           | alkaen 350 €                                                                                                    |
| Puhelintuki, etätukineu                         | vonta                                                                                                    |                                                                                                    |
| Etätukineuvonta Nän<br>- nei<br>- nei           | iä hinnat ovat voimassa kun<br>ivotaan ohjelmaa, johon ei ole ylläpitosopimusta<br>ivotaan asiaa, joka ei sisälly ylläpitosopimukseen | enint. 20 min $40 \in$ enint. 30 min $60 \in$ enint. 40 min $80 \in$ enint. 50 min $100 \in$ enint. 1 h $120 \in$ |
| Kurssit, Koulutus, Muu                          | it Veloitukset                                                                                                    |                                                                                                    |
| Kurssipäivä Hki                                 | Aikataulun mukainen kurssipäivä Helsingissä                                                                                           | 100€                                                                                                    |
| Koulutuspäivä I<br>asiakkaan luona <sup>H</sup> | Koulutuspäivä asiakkaan luona alkaen 500 €/päivä,<br>iintaan lisätään matkakulut                                                      | alkaen<br>500 € /päivä                                                                                            |
| Tuntiveloitus                                   | Iläpitosopimukseen kuulumattomat neuvonnat ja muut työt, osiakaskohtainen koulutus.                                                   | esim. 120 €/h                                                                                                    |
| Postituskulut I                                 | isätään postipakettina lähetettäviin ohjelmatoimituksiin                                                                              | 10€                                                                                                    |
| Monen käyttäjän I<br>lisenssit                  | Hinnasto rinnakkaislisenssit ja tilitoimistolisenssit luettavissa<br>ww.atsoft.fi/lisenssi.htm                                        |                                                                                                    |

Hintoihin lisätään arvonlisävero 23 %

Pidätämme oikeuden muutoksiin. Voimassaoleva hinnasto www.atsoft.fi/hinnasto.htm